## **SELF-SERVICE: STUDENT PROFILE**

 Login to the <u>MyUTRGV</u> student portal using an approved web browser. Banner 9 Self-Service Registration is recommended on this webbrowser:

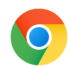

- 2. Select the Application ASSIST.
- 3. Select Student Self Service.
- 4. Click on **Student Profile**.

| Stude | nt Servic                                 | es                                                                                                    |   |                                                                                                    |
|-------|-------------------------------------------|----------------------------------------------------------------------------------------------------|---|----------------------------------------------------------------------------------------------------|
| 2     | Hello Brownsville,<br>"Welcome to the UTF | RGV ASSIST System!"                                                                                                    | _ |                                                                                                    |
|       | ,<br>L                                    | Student Profile<br>View your personal and academic information,<br>view/request a transcript, view your degree plan,<br>and apply for graduation. |   | Registration<br>Build your registration plan/view your advisor<br>plans, view course schedule and register for<br>classes.           |
|       |                                           | Financial Aid<br>View your financial aid status and documents.                                                                                    |   | My Finances<br>View and update your student account<br>information, make a payment/payment options,<br>and request a Parking Permit. |
|       |                                           | Admissions<br>View your Undergraduate application status.                                                                                         |   |                                                                                                    |

## 5. The **Student Profile** landing page is displayed.

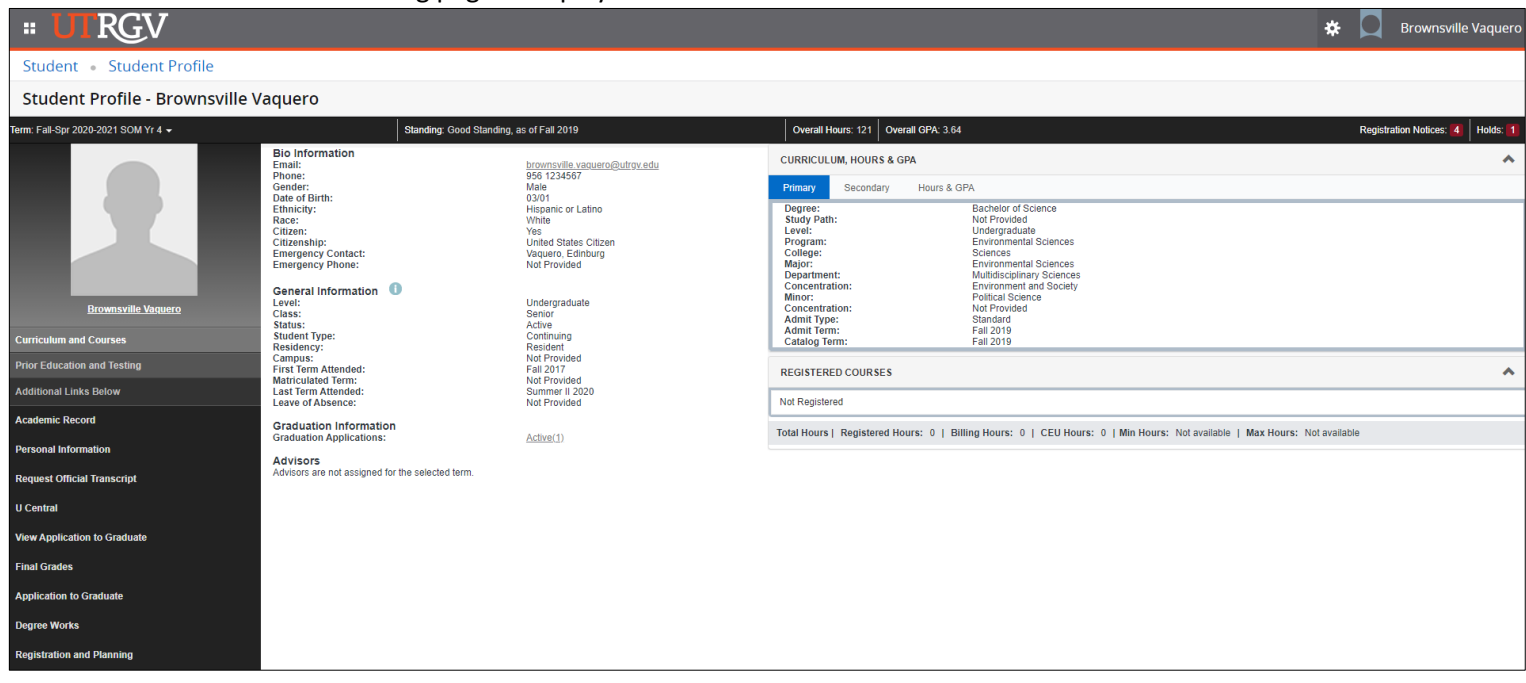

a. Last Academic Standing and overall hours and GPA are displayed.

| Standing: Good Standing, as of Fall 2019 | Overall Hours: 121 | Overall GPA: 3.64 |
|------------------------------------------|--------------------|-------------------|
|                                          |                    |                   |

b. Registration Notices and Holds are displayed here. Click on either *Registration Notices* or *Holds* to expand and review the notices and/or holds.

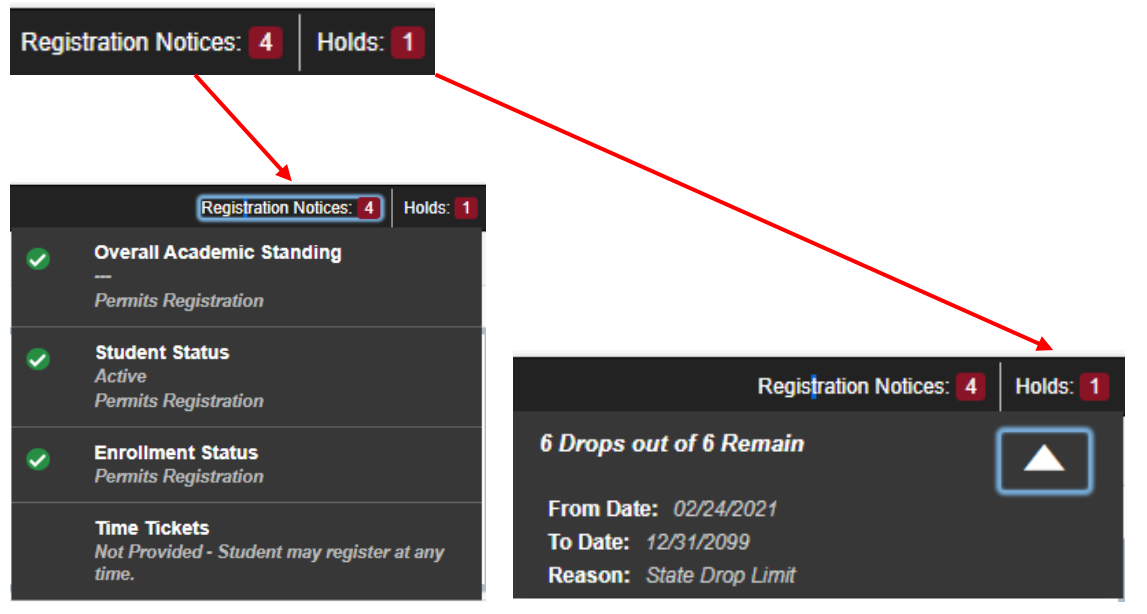

*Note: You may visit this site (<u>https://www.utrgv.edu/ucentral/student-resources/account-holds/index.htm</u>) for more information about holds and what they mean.* 

## c. Student's biographical and general academic information is displayed.

| Bio Information                                                                                                    |                                                                                                    |
|----------------------------------------------------------------------------------------------------|----------------------------------------------------------------------------------------------------|
| Email:<br>Phone:<br>Gender:<br>Date of Birth:<br>Ethnicity:<br>Race:<br>Citizen:<br>Citizenship:<br>Emergency Contact:<br>Emergency Phone:                                             | brownsville.vaquero@utrgv.edu<br>956 1234567<br>Male<br>03/01<br>Hispanic or Latino<br>White<br>Yes<br>United States Citizen<br>Vaquero, Edinburg<br>Not Provided |
|                                                                                                    |                                                                                                    |
| General Information<br>Level:<br>Class:<br>Status:<br>Student Type:<br>Residency:<br>Campus:<br>First Term Attended:<br>Matriculated Term:<br>Last Term Attended:<br>Leave of Absence: | Undergraduate<br>Senior<br>Active<br>Continuing<br>Resident<br>Not Provided<br>Fall 2017<br>Not Provided<br>Summer II 2020<br>Not Provided                        |
| Graduation Information<br>Graduation Applications:                                                                                                    | Active(1)                                                                                                    |
| Advisors<br>Advisors are not assigned for the selected term.                                                                                                    |                                                                                                    |

d. Student's Primary program, Secondary program and Hours & GPA are displayed by clicking on the respective tab.

| CURRICULUM, HOURS & GPA                                                                                                    |                                                                                                    | * |
|----------------------------------------------------------------------------------------------------|----------------------------------------------------------------------------------------------------|---|
| Primary Secondary Ho                                                                                                    | burs & GPA                                                                                                    |   |
| Degree:<br>Study Path:<br>Level:<br>Program:<br>College:<br>Major:<br>Department:<br>Concentration:<br>Minor:<br>Concentration:<br>Admit Type:<br>Admit Term:<br>Catalog Term: | Bachelor of Science<br>Not Provided<br>Undergraduate<br>Environmental Sciences<br>Sciences<br>Environmental Sciences<br>Multidisciplinary Sciences<br>Environment and Society<br>Political Science<br>Not Provided<br>Standard<br>Fall 2019<br>Fall 2019 |   |

| CURRICULUM, HOURS & GPA       |             |              |      |  |  |
|-------------------------------|-------------|--------------|------|--|--|
| Primary Secondary Hours & GPA |             |              |      |  |  |
| Level                         | Туре        | Earned Hours | GPA  |  |  |
| Undergraduate                 | Institution | 97           | 3.76 |  |  |
| Undergraduate                 | Transfer    | 24           | 1.00 |  |  |
| Undergraduate                 | Overall     | 121          | 3.64 |  |  |

e. <u>Select the term to view</u> registered courses in '**Registered Courses'** box.

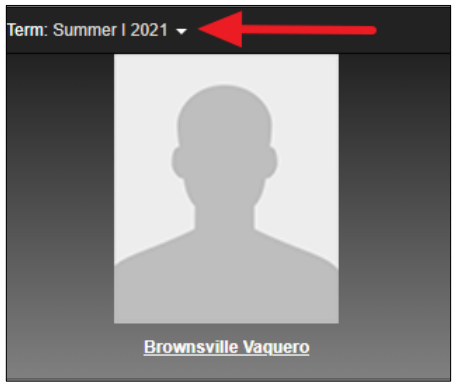

| REGISTERED COURSES                         |                     |                 |                |                     | *          |  |
|--------------------------------------------|---------------------|-----------------|----------------|---------------------|------------|--|
| Course Title                               | Details             | CRN             | Hours          | Registration Status | Instructor |  |
| Rhetoric & Composition I                   | ENGL 1301 90L       | <u>60257</u>    | 3              | Web Registered      | Jun Sun    |  |
|                                            |                     |                 |                |                     |            |  |
| Total Hours   Registered Hours: 3   Billin | ng Hours: 3   CEU H | ours: 0   Min H | lours: 0   Max | Hours: 18           |            |  |

f. Click on student name to display student card.

| Brownsville Vaquero | Bio Information<br>Email:<br>Phone:<br>Gender:<br>Date of Birth:<br>Ethnicity:<br>Race:<br>Citizen:<br>Citizenship:<br>Emergency Contact:<br>Emergency Phone:<br>General Information<br>Level:<br>Class: |
|---------------------|----------------------------------------------------------------------------------------------------|
|                     | Brownsville Vaquero     Environmental Sciences Program     Environmental Sciences Major                                                                                                    |
|                     | brownsville.vaquero@utrgv.edu<br>956 1234567                                                                                                    |
|                     | 1234 Vaquero Lane<br>Brownsville, TX 78520                                                                                                    |
|                     |                                                                                                    |

g. Student Profile has multiple links to select from:

| Curriculum and Courses       |
|------------------------------|
| Prior Education and Testing  |
| Additional Links Below       |
| Academic Record              |
| Personal Information         |
| Request Official Transcript  |
| U Central                    |
| View Application to Graduate |
| Final Grades                 |
| Application to Graduate      |
| Degree Works                 |
| Registration and Planning    |

• Curriculum and Courses - Default when student clicks on Student Profile

|                                                                                                    |                                                                                                    | -                                                                                                    |                                                                                                    |                  |                 |                     |            |  |
|----------------------------------------------------------------------------------------------------|----------------------------------------------------------------------------------------------------|----------------------------------------------------------------------------------------------------|----------------------------------------------------------------------------------------------------|------------------|-----------------|---------------------|------------|--|
| Bio Information<br>Email:<br>Bhone:                                                                                                    | brownsville.vaquero@utrgv.edu                                                                            | CURRICULUM, HOURS & GPA                                                                                                    |                                                                                                    |                  |                 |                     |            |  |
| Gender:<br>Date of Birth:                                                                                                    | Male<br>03/01                                                                                            | Primary Secondary Hours & GP/                                                                                                    | A                                                                                                  |                  |                 |                     |            |  |
| Embridger Characteristic Constraints Constraints Const |                                                                                                    | Degree:         Bachelor of Science           Study Path:         Not Provided           Level:         Undergraduate           Program:         Environmental Sciences           College:         Sciences           Major:         Environmental Sciences           Department:         Multisciplinary Sciences |                                                                                                    |                  |                 |                     |            |  |
| General Information Level: Class: Status: Student Type: Revidency:                                                                                                    | Undergraduate<br>Senior<br>Active<br>Continuing<br>Resident<br>Not Provided<br>Fail 2017<br>Not Provided | Concentration:<br>Minor:<br>Concentration:<br>Admit Type:<br>Admit Term:<br>Catalog Term:                                                                                                    | Environment and Society<br>Political Science<br>Not Provided<br>Standard<br>Fail 2019<br>Fail 2019 |                  |                 |                     |            |  |
| Campus:<br>First Term Attended:<br>Matriculated Term:                                                                                                    |                                                                                                    | REGISTERED COURSES                                                                                                    |                                                                                                    |                  |                 |                     | *          |  |
| Last rem Attended:<br>Leave of Absence:                                                                                                    | Not Provided                                                                                             | Course Title                                                                                                    | Details                                                                                            | CRN              | Hours           | Registration Status | Instructor |  |
| Graduation Information<br>Graduation Applications:                                                                                                    | Active(1)                                                                                                | Rhetoric & Composition I                                                                                                    | ENGL 1301 90L                                                                                      | <u>60257</u>     | 3               | Web Registered      | Jun Sun    |  |
| Advisors<br>Advisors are not assigned for the selected term.                                                                                                    |                                                                                                    | Total Hours   Registered Hours: 3   Billin                                                                                                    | ng Hours: 3   CEU Ho                                                                               | ours: 0   Min He | ours: 0   Max H | lours: 18           |            |  |

Curriculum and Courses

 Prior Education and Testing – Clicking on this option will display prior education and testing information.

Prior Education and Testing

| PRIOR EDUCATION          |                     |           |           |              |           |            |            |        |           | *  |
|--------------------------|---------------------|-----------|-----------|--------------|-----------|------------|------------|--------|-----------|----|
| Secondary Education      |                     |           |           |              |           |            |            |        |           |    |
| School Name              |                     | Graduatic | on Date   |              | Location  |            |            | GPA    |           |    |
| Math & Science Academy   |                     | 05/01/201 | 9         |              | Edinburg, | TX, United | States     | 98.25  |           |    |
| Post Secondary Education |                     |           |           |              |           |            |            |        |           |    |
| School Name              | Degree Description/ | Year      | Attended  | Dates        |           | Reported   | Hours      |        | GPA       |    |
| South Texas College      | No Degree Earned    |           | 08/29/201 | 6 - 12/18/20 | 16        | 4          |            |        | 1         |    |
| TESTING                  |                     |           |           |              |           |            |            |        | Records 6 | *  |
| Description              | Ŧ                   | Score     | ¢         | Date         |           | \$         | Source     |        |           | \$ |
| ACT Composite            |                     | 28        |           | 12/01/201    | 6         |            | Test Score | e Tape |           |    |
| ACT English              |                     | 30        |           | 12/01/201    | 6         |            | Test Score | e Tape |           |    |
| ACT Math                 |                     | 26        |           | 12/01/201    | 6         |            | Test Score | e Tape |           |    |
| ACT Reading              |                     | 29        |           | 12/01/201    | 6         |            | Test Score | e Tape |           |    |
| ACT Science Reasoning    |                     | 27        |           | 12/01/201    | 6         |            | Test Score | e Tape |           |    |
| SAT Total Score          |                     | 1270      |           | 06/02/201    | 8         |            | Test Score | e Tape |           |    |

• Academic Record – Clicking on this option will open new tab and bring up transcript page.

Academic Record

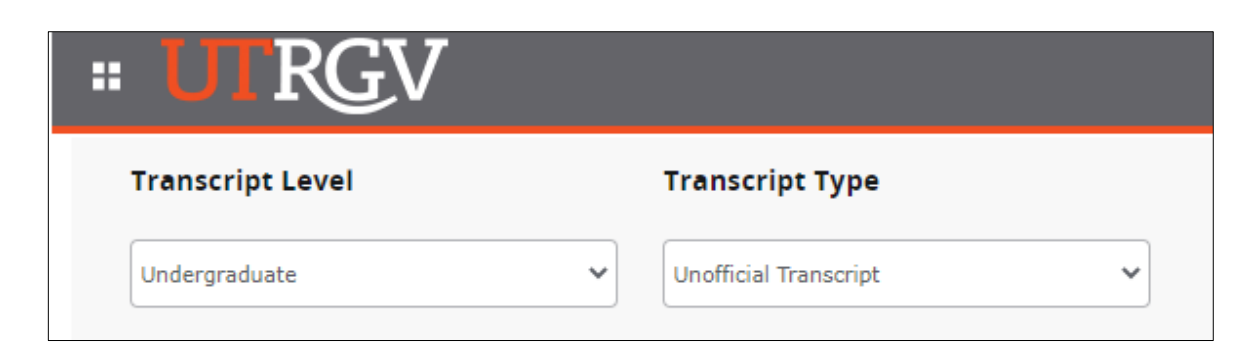

 Personal Information – Clicking on this option will open new tab and bring up student's biographical information. Student may update information here as needed.

Personal Information

| # UTRGV                                                             |                                                                                                    |                                              | *                                         | Brownsville Vaquero |
|---------------------------------------------------------------------|----------------------------------------------------------------------------------------------------|----------------------------------------------|-------------------------------------------|---------------------|
| Previous • Personal Information                                     |                                                                                                    |                                              |                                           |                     |
| Profile picture                                                     | Personal Details                                                                                                    |                                              |                                           | 🖉 Edit              |
| Brownsville Vaquero                                                 | First Name                                                                                                    | Middle Name                                  | Last Name                                 |                     |
| ID Number: 20435466                                                 | Date of Birth                                                                                                    | Marital Status                               | Legal Sex                                 |                     |
| brownsville.vaquero@utrgv.edu                                       | Preferred First Name                                                                                                    | -<br>Personal Pronoun                        | Gender Identification                     |                     |
| <ul> <li>1234 Vaquero Lane, Brownsville,<br/>Texas 78520</li> </ul> |                                                                                                    | •                                            | •                                         |                     |
| 956 1234567                                                         | Email                                                                                                    |                                              |                                           | + Add New           |
|                                                                     | UTRGV Assigned Email (Preferred)<br>brownsville vaquero@utrgv.edu<br>(Not Updateable)                                                                                                    | Application Email<br>BRWvaquero@gmail.com    |                                           |                     |
|                                                                     | Phone Number                                                                                                    |                                              |                                           | + Add New           |
|                                                                     | Cell Phone (Primary)<br>956 1234567                                                                                                    | Mailing<br>956 9876543                       |                                           |                     |
|                                                                     |                                                                                                    |                                              |                                           |                     |
|                                                                     | Address                                                                                                    |                                              |                                           | + Add New           |
|                                                                     | Permanent<br>Current<br>11/29/2018 - (No end date)<br>1/23/ Vaquero Lane<br>Brownsville<br>Texas 78520                                                                                                    |                                              |                                           |                     |
|                                                                     | Emergency Contact                                                                                                    |                                              |                                           | + Add New           |
|                                                                     | 1. Edinburg Vaquero<br>Emergency<br>Phone:<br>1234 Vaquero Lane<br>Edinburg<br>Texas 78539<br>Image: Construction of the second second |                                              |                                           |                     |
|                                                                     | Additional Details                                                                                                    |                                              |                                           |                     |
|                                                                     | Ethnicity and Race<br>Hispanic or Latino<br>White                                                                                                    | Veteran Classification<br>I am not a veteran | Disability Status<br>Status not available |                     |
|                                                                     | Other<br>Answer a Survey                                                                                                    |                                              |                                           |                     |

 Request Official Transcript – Clicking on this option will open a new tab and bring up the official transcript request site.

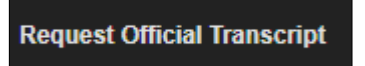

• **U Central** – Clicking on this option will open a new tab and bring up the U Central site.

U Central

 View Application to Graduate – Clicking on this option will open a new tab and display any graduation application information for the student.

View Application to Graduate

| Student • Graduation Application |                    |                   |                    |
|----------------------------------|--------------------|-------------------|--------------------|
| Graduation Application           |                    |                   |                    |
|                                  |                    |                   |                    |
| Graduation Application           |                    |                   |                    |
| Name                             | Application Number | Request Date      | Application Status |
| Brownsville Vaquero              | 1                  | 02/22/2021        | Active Application |
| Application Status Date          |                    |                   |                    |
| 02/22/2021                       |                    |                   |                    |
|                                  |                    |                   |                    |
|                                  |                    |                   |                    |
| Graduation Date                  |                    |                   |                    |
| Date                             | Term               | Year              |                    |
| 05/06/2021                       | Spring 2021        | 2020-2021         |                    |
|                                  |                    |                   |                    |
| Ceremony                         |                    |                   |                    |
| Attend Ceremony                  |                    |                   |                    |
| Yes                              |                    |                   |                    |
|                                  |                    |                   |                    |
|                                  |                    |                   |                    |
| Diploma Mailing Address          |                    |                   |                    |
| Street                           | City               | State or Province | Zip or Postal Code |
| 1234 Vaquero Lane                | Brownsville        | Texas             | 78520              |
|                                  |                    |                   |                    |

 Final Grades – Clicking on this option will open a new tab and student may view grades earned for the selected term and level.

Final Grades

| # UTRGV                              | * | D | Brownsville Vaquero |
|--------------------------------------|---|---|---------------------|
| View Grades (Fall 2008 to present)   |   |   |                     |
| Student Grades - Brownsville Vaquero |   |   |                     |
| Advise Time of Advise Council and    |   |   |                     |

 Application to Graduate – Clicking on this option will allow the student to apply for graduation when permitted. Please review Student Service – How to Apply for Graduation document.

Application to Graduate

 Degree Works – Clicking on this option will open a new tab and redirect student to Degree Works to review their degree progress.

Degree Works

 Registration and Planning – Clicking on this option will open a new tab and redirect student to Registration options.

**Registration and Planning**